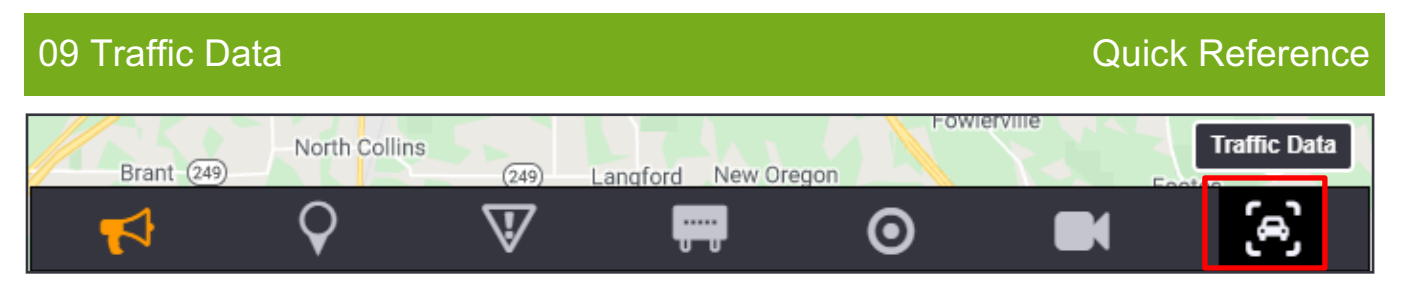

The system gets traffic data from various sources and displays them on the map. Traffic Data and Traffic Layers icons from the Toolbar Menu let you manage traffic data sources and their display.

## ICONS

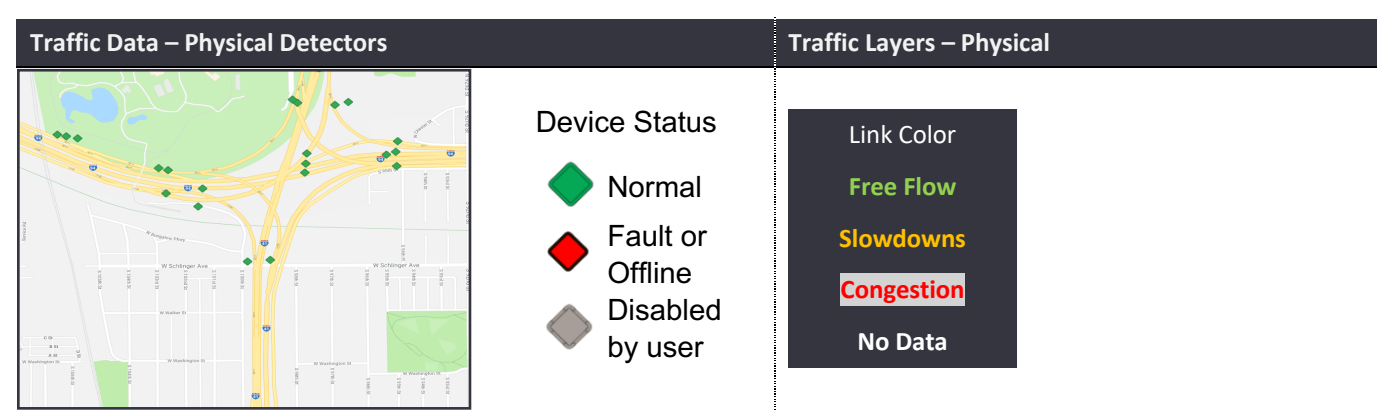

## MANAGEMENT

N

| Traffic Data                                                       | Traffic Layers                                  |
|--------------------------------------------------------------------|-------------------------------------------------|
| Click on a device for its details.                                 | Right-click on map panel: switch layers for the |
| Right-click on action panel to view traffic data in list format or | traffic layer on the map                        |
| configure travel time segments                                     |                                                 |
|                                                                    | Traffic Layers                                  |
| Traffic Detector List                                              | Google Traffic                                  |
| VDS Dashes                                                         |                                                 |
| Toggle VDS Devices                                                 | TIMED                                           |
| TIMED Data List                                                    | ✓ Physical                                      |
| Roadway Heat Maps                                                  |                                                 |
| er TT Route Data                                                   |                                                 |
| Segment Data                                                       |                                                 |